## WEBセミナー 視聴マニュアル

① 教職員生涯福祉財団のホームページトップの「WEB版生涯生活設計セミナー受講のみなさまへ」の ボタンをクリックし、トップ画面を表示してください。

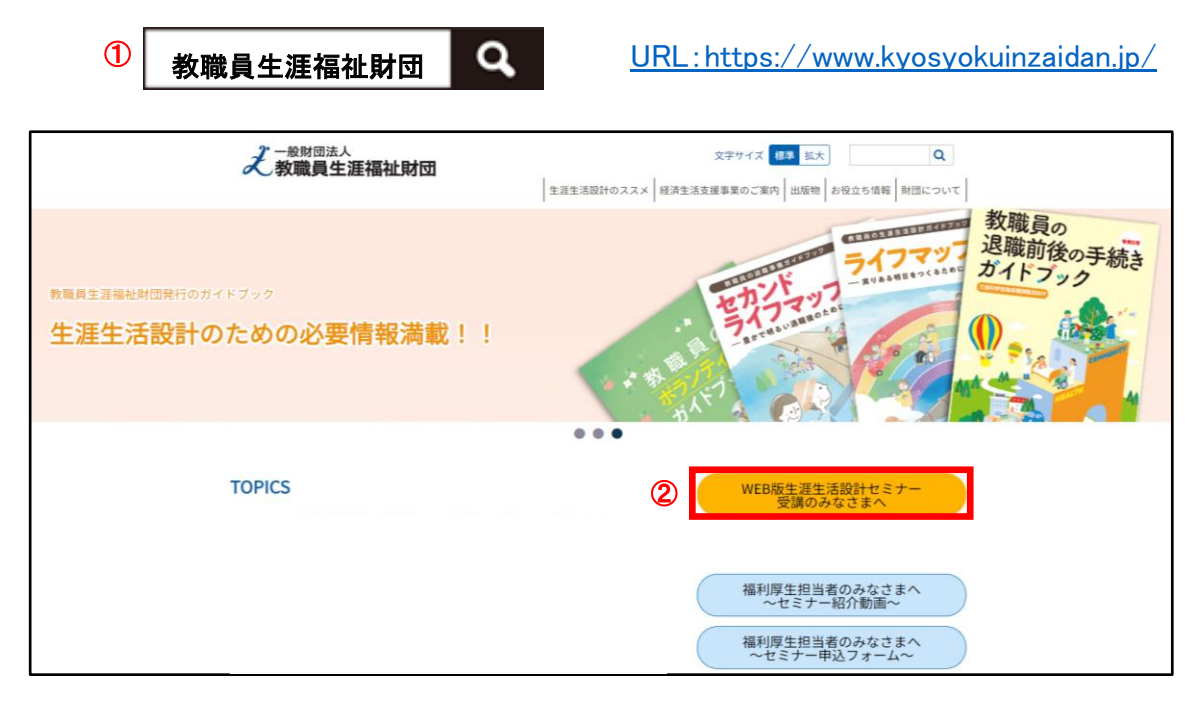

- ②「WEB版生涯生活設計セミナー受講のみなさまへ」をクリックしてください。 パスワード入力欄のページが表示されます。
- ③ 枠内にパスワードを「半角」で入力し、「送信」ボタンをクリック
- ④ 送信ボタンをクリック

※ 右にある二次元コードからでもトップ画面を表示できます。

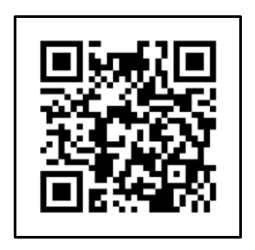

| え 一般財団法人<br>教職員生涯福祉財団                                                                                                 | 文字サイズ 標準 拡大 Q<br>牛涯牛活設計のスススメ 経済牛活支援事業のご案内 出版物 お役立ち情報 財団について                                                                                                    |
|----------------------------------------------------------------------------------------------------|----------------------------------------------------------------------------------------------------|
|                                                                                                    | THE FURNING AND ALL THE PROPERTY MAKES AND ALL THE PROPERTY AND ALL THE PROPERTY AND ALL |
| WEB版生涯生活設計セミナーへようこそ                                                                                                   |                                                                                                    |
| 斧 > WEB版生涯生活設計セミナーへようこそ                                                                                               |                                                                                                    |
| WEB版生涯生活設計セミナーへようこそ                                                                                                   |                                                                                                    |
| セミナーのご担当窓口から案内された「パスワード」を入力してご覧ください。<br>みなさんの生活設計がより充実しますように…                                                         |                                                                                                    |
| ③ バスワード: <b>〇000</b> —                                                                                                |                                                                                                    |
| ④ 送信                                                                                                    |                                                                                                    |
| 留意事項                                                                                                    |                                                                                                    |
| <ul> <li>受講にあたっては、当サイトからログイン後、テキスト等資料をダウンロードしてご視聴ください。</li> <li>なお、事前にテキスト等資料が配布されている場合は、手元にご用意のうえご視聴ください。</li> </ul> |                                                                                                    |
| <ul> <li>ログインできない場合、ブラウザの更新(ページの再読込み)を行ってください。</li> </ul>                                                             |                                                                                                    |
| <ul> <li>動画の視聴環境によっては別途通信料が発生する場合があります。通信料は受講者負担となります。</li> </ul>                                                     |                                                                                                    |
| <ul> <li>パソコンでの視聴環境は次のブラウザを推奨しています。できるだけ新しいバージョンのOSおよびブラウザで視聴をお願いします。</li> </ul>                                      |                                                                                                    |
| میں بع<br>Windows>Microsoft Edge、Chrome、H<br>Mac>Safari、Chrome、Firefox                                                | Firefox                                                                                                    |
| <ul> <li>スマートフォン、タブレット端末について<br/>承ください。</li> </ul>                                                                    | は、基本的に視聴可能ですが、各社端末の仕様によって動作が異なりますのでご了                                                                                                    |
| <ul> <li>パソコン、スマートフォン、タブレット端末の詳細な動作環境については、<u>こちら</u>よりご確認ください。</li> </ul>                                            |                                                                                                    |
|                                                                                                    |                                                                                                    |
| <b>え</b> 一般財団法人<br>教職員生涯福祉財団                                                                                          |                                                                                                    |

- ⑤ 以下視聴ページが表示されます。
- ⑥ まず、「WEBセミナー受講の留意点」をご視聴ください
- ⑦ 視聴前に「テキスト等資料はこちら」から必要な資料をダウンロードしてください。
- ⑧ 視聴が終了しましたら、こちらのアンケートにお答えいただきますようお願いいたします。
- ⑨ この画面の下にセミナー動画が表示されますので視聴を開始してください。 また、更にセミナー動画の下に「ライブラリー」として、iDeCoやNISAの動画(1本あたり15~30分)をご用意しておりますので、ご興味のある方は是非ご覧ください。

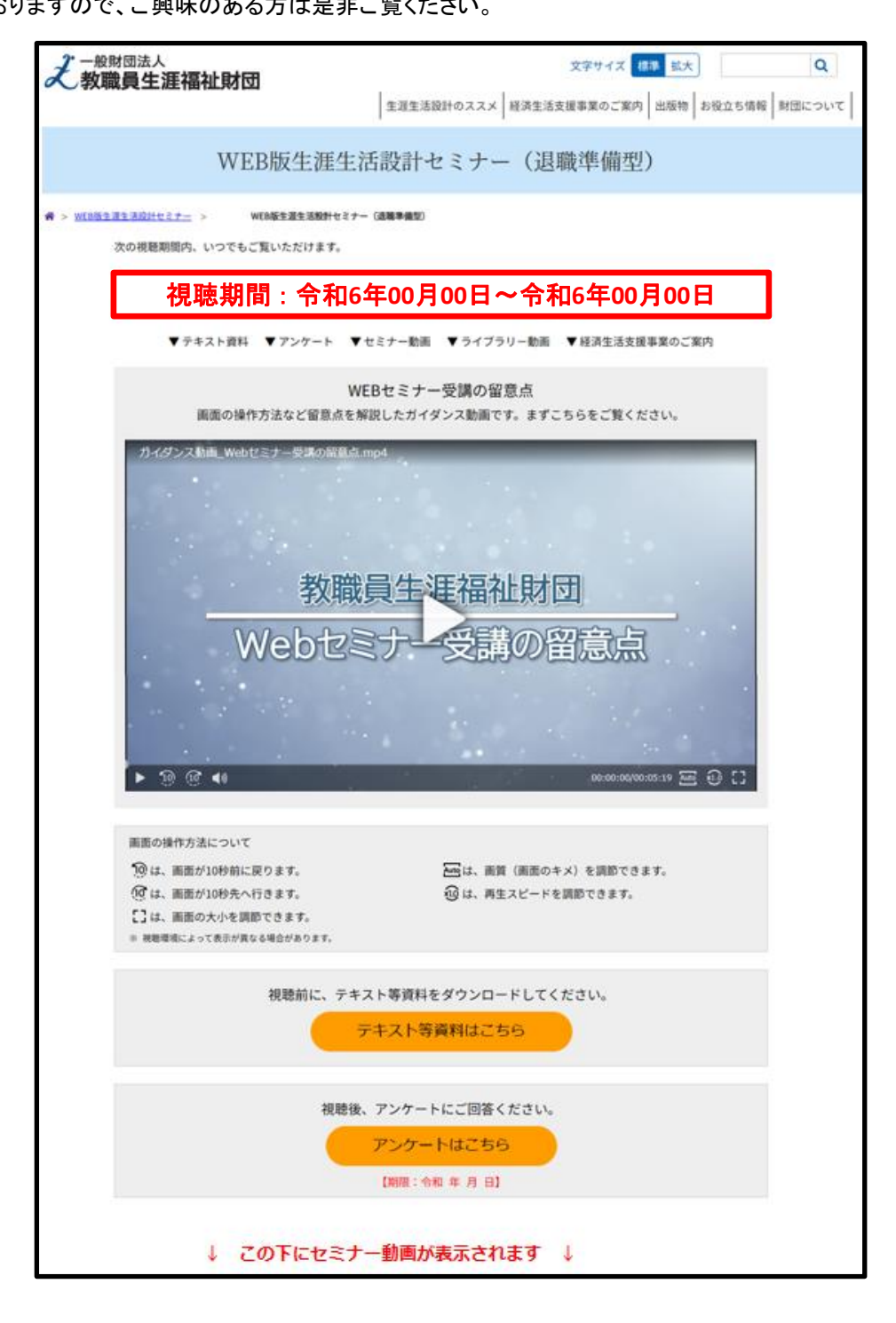

- ※1 動画の視聴環境によっては別途通信料が発生する場合があります。通信料は受講者様の 負担となります。
- ※2 できるだけ新しいバージョンのOSおよびブラウザで視聴をお願いします。
- ※3 スマートフォン、タブレット端末については、基本的に視聴可能ですが、各社端末の仕様に よって動作が異なりますのでご了承ください。